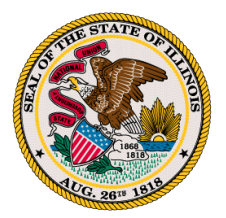

How to Transfer an Active License

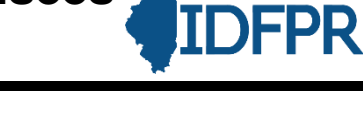

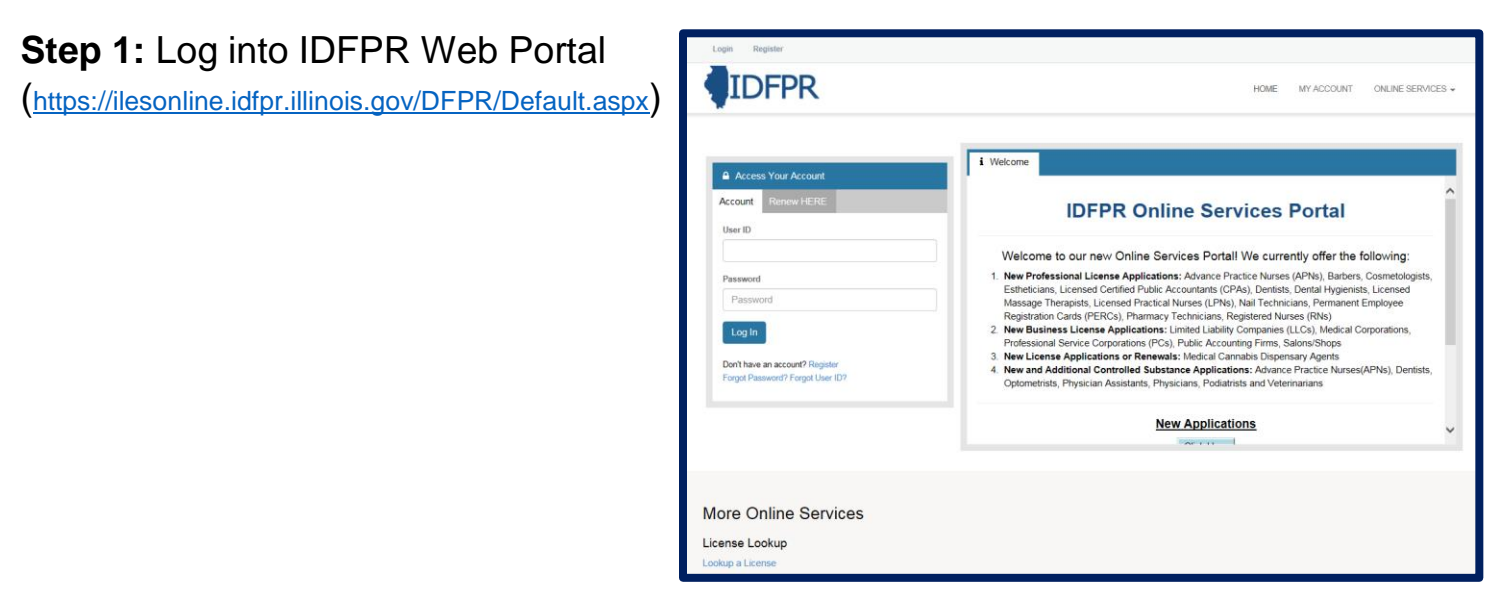

Step 2: Click Online Services Link

## Step 3: Click Licensure Options

| IDFPR                                                                        |                                                  | HOME MY ACCOUNT                          | ONLINE SERVICES - |  |  |  |  |  |
|------------------------------------------------------------------------------|--------------------------------------------------|------------------------------------------|-------------------|--|--|--|--|--|
| License Application                                                          | License Application Status                       | Account Information                      |                   |  |  |  |  |  |
| Create/Continue Application<br>License Application Status                    | License Application Status<br>Upload Document(s) | Address Change<br>Update My Contact Info | 2                 |  |  |  |  |  |
| Licensure Options<br>Certification of Licensure                              | License Lookup                                   |                                          |                   |  |  |  |  |  |
|                                                                              | Lookup a License                                 |                                          |                   |  |  |  |  |  |
| Welcome to our new Online Services Portal! We currently offer the following: |                                                  |                                          |                   |  |  |  |  |  |
| New Applications                                                             |                                                  |                                          |                   |  |  |  |  |  |
| To create or continue a new license application click the button below.      |                                                  |                                          |                   |  |  |  |  |  |
|                                                                              | Click Here                                       |                                          |                   |  |  |  |  |  |
|                                                                              |                                                  |                                          |                   |  |  |  |  |  |

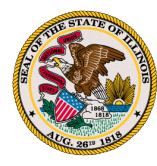

## Step 4: Begin (or Continue) a Transfer to a new Brokerage

## To begin click the "Start" link.

Note: If you have any pending Transactions they will appear on this screen.

| Illinois Departme    | nt of Financial & Professional Regulation | HOME       | MY ACCOUNT | ONLINE SERVICES - |
|----------------------|-------------------------------------------|------------|------------|-------------------|
| Supervision Authoriz |                                           |            |            |                   |
|                      |                                           |            |            |                   |
| Item                 |                                           |            |            | ~                 |
|                      | Board                                     | License    |            |                   |
| Start                | Real Estate                               | 471.005024 |            |                   |
|                      |                                           |            |            |                   |

## Step 5: Select type of Action

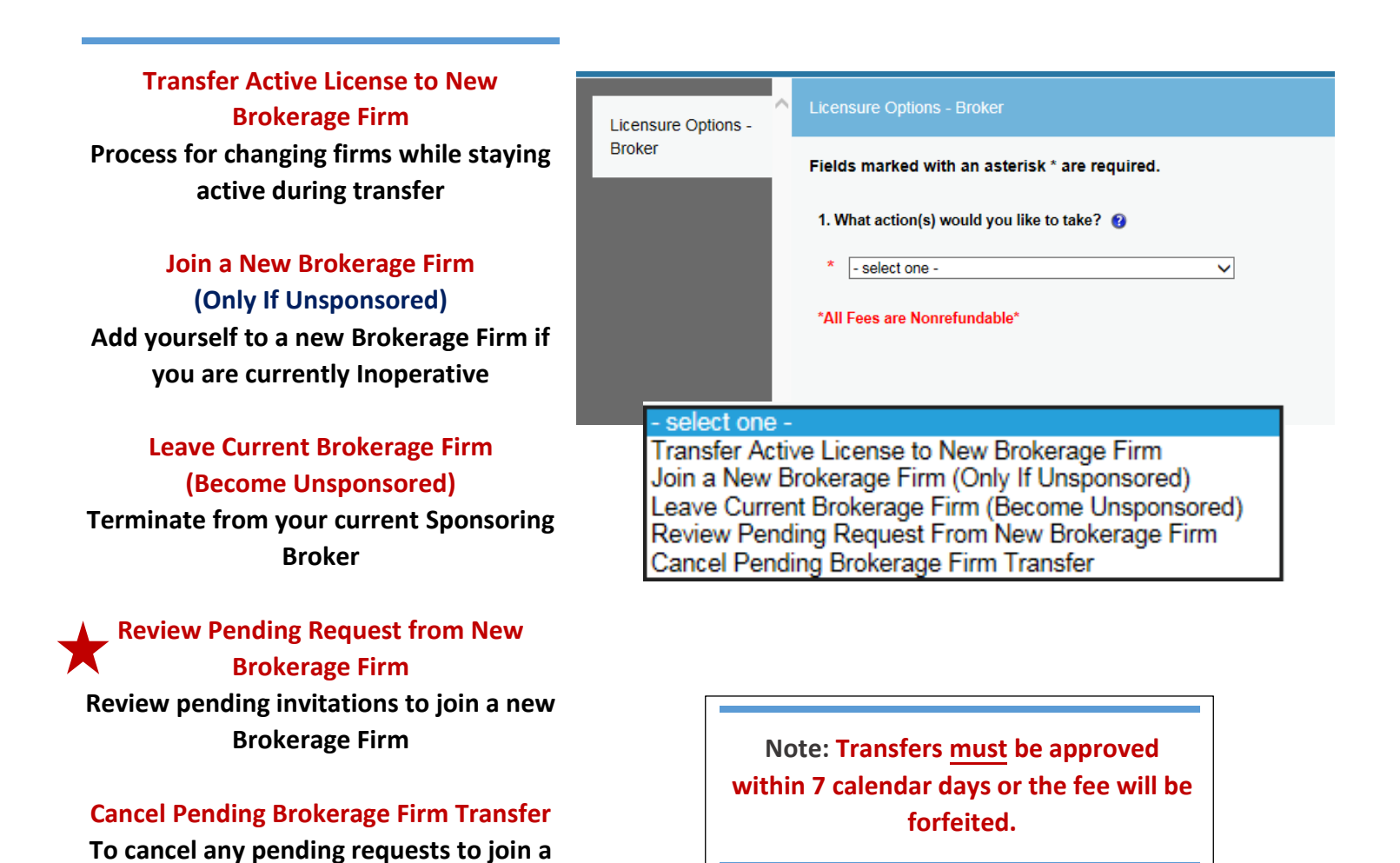

new Brokerage Firm